## **Selecting your birth date**

Click the section that says "Date of Birth." A calendar will appear showing the current month and year. Click the current year.

| <   | October |     |     | 2021 |     | >   |  |
|-----|---------|-----|-----|------|-----|-----|--|
| Sun | Mon     | Tue | Wed | Thu  | Fri | Sat |  |
|     |         |     |     |      | 1   | 2   |  |
| 3   | 4       | 5   | 6   | 7    | 8   | 9   |  |
| 10  | 11      | 12  | 13  | 14   | 15  | 16  |  |
| 17  | 18      | 19  | 20  | 21   | 22  | 23  |  |
| 24  | 25      | 26  | 27  | 28   | 29  | 30  |  |
| 31  |         |     |     |      |     |     |  |
|     |         |     |     |      |     |     |  |

3 After you click on your birth year, a listing of birth months will appear. Click your birth month.

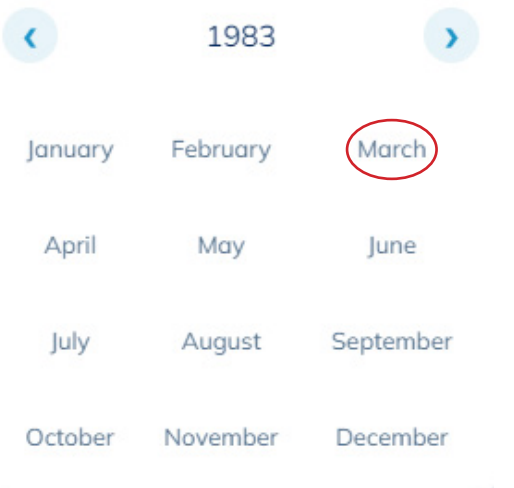

2 A listing of years will now appear. Use the arrows to find your birth year, and click on that year.

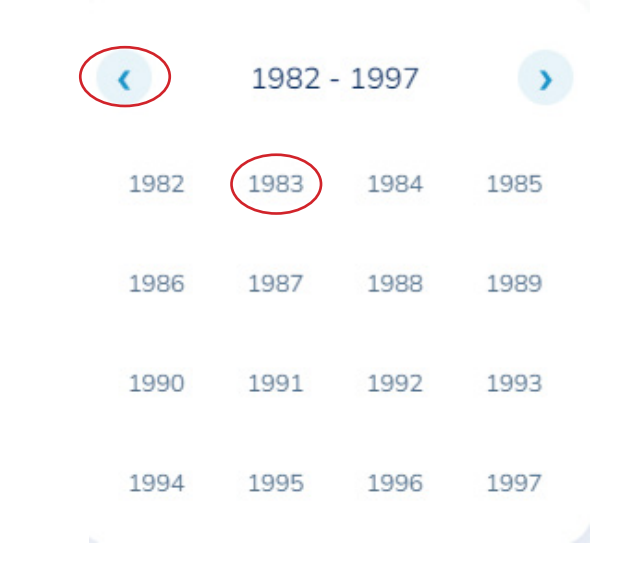

The calendar will now be set to your correct birth month and year. Click your birth day, and the section will be complete.

| C   | March |     |     | 1983 |     | >   |  |
|-----|-------|-----|-----|------|-----|-----|--|
| Sun | Mon   | Tue | Wed | Thu  | Fri | Sat |  |
|     |       | 1   | 2   | 3    | 4   | 5   |  |
| 6   | 7     | 8   | 9   | 10   | 11  | 12  |  |
| 13  | 14    | 15  | 16  | 17   | 18  | 19  |  |
| 20  | 21    | 22  | 23  | 24   | 25  | 26  |  |
| 27  | 28    | 29  | 30  | 31   |     |     |  |